26/03/2025

## EVHA MINUTES MARCH 2025

## 1. HEADING 1

To get started straight away, simply tap any placeholder text (such as this) and start typing.

## A. Heading 2

- i. To easily apply any text formatting you can see in this outline with just a tap, in the Home tab of the ribbon, take a look at Styles.
- ii. For example, this paragraph uses Heading 3 style.

## 2. HEADING 1

Want to insert a picture from your files or add a shape or text box? No problem! In the Insert tab of the ribbon, simply tap the option you need.

Find even more easy-to-use tools in the Insert tab, such as tools to add a hyperlink or insert a comment.